ママパパクラス 参加申込手順

① Web サイト「日野市母子保健予約システム AITEL」へアクセスします。

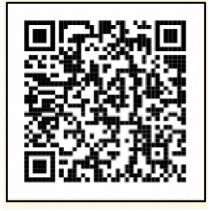

URL : <u>https://www.aitel-reservation.jp/hinocity-tokyo/</u>

右記の二次元コードからもアクセスできます。

- ② 新規アカウント登録を行います。
   アカウント登録後、サービスをご利用いただけます。
   ※既に会員登録されている方は不要。
   登録後のログインは、アドレスに送られる ID をご使用ください。
- ③ 〔検索・予約〕を押します。

|                        |                | Home お買い合わせ     Apt     Apt |
|------------------------|----------------|----------------------------------------------------------------------------------------------------|
| 初にログインまたは、アカウント作成を行ってく | ださい            |                                                                                                    |
| ٩                      | <b>#</b>       | 1                                                                                                    |
| 検索・予約                  | 予約の確認・変更・キャンセル | Web問診・アンケート・届出                                                                                                    |

④ 予約したいコースを選択します。

| SAITEL          |                  | Home SEWSDU    |  |
|-----------------|------------------|----------------|--|
| 子育て支援           |                  |                |  |
| ママババクラス (保健・栄養) | ママババクラス(保健 産後の話) | 三 ママババクラス (沐浴) |  |

⑤ 表示される質問に回答します。

回答後、〔入力完了〕を押します。

| 当日の<br>円野市<br>https:/ | 15物、注意事項はホームページをご確認くだ<br>にームページ「ママババクラス」<br>/www.city.hino.lg.jp/kosodate/ninshin/ker | さい。<br>nshin/1013948.htm <mark>のま</mark> |  |
|-----------------------|---------------------------------------------------------------------------------------|------------------------------------------|--|
|                       | ige v                                                                                 |                                          |  |

⑥ 〔検索する〕を押すと、ページ下部に、日時・会場の一覧が出てきます。
 希望の日時を選択すると、受付時間一覧が出てくるので、希望の時間を選択してください。

| 中度や芸場を必要に応して避れて、 保策 9 る を押してくたさい。                                                                                                    |                                            |
|----------------------------------------------------------------------------------------------------|--------------------------------------------|
| <b>年</b> 度<br>2023年(令和5年) 💙                                                                                                    |                                            |
| ✓ ママルリビ (体験)                                                                                                    |                                            |
| 会場 (複数選択可)<br>すべての会場 *                                                                                                    |                                            |
| 検索する                                                                                                    | <ul> <li>①検索する</li> </ul>                  |
| 結果が表示されない場合は、機関を減らして保険してみてくたさい。<br>ご不明な場合はお手数ですが、下記道路先までお願いします。<br>①ママパパクラス、プレママ&乳幼児健康相談、乳幼児健診<br>子ども家庭支援センター母子保健係 (042-843-3663)                                                                                                    |                                            |
| 結果が表示されない場合はまたは、種類を進合して使素してみてくたさい。<br>ご不明な場合はお手数ですが、下記連絡先までお願いします。<br>①ママリびぐうス、ブレママ&乳幼児健康相談、乳幼児健診<br>子ども家庭支援センター毎子保健係(042-843-3663)<br>②避乳食講座、乳幼児歯料相談<br>健康課(042-581-4111)                                                               |                                            |
| 日本学校表示されない場合は、種類を通らして優楽してみてくたさい、<br>ご不明な場合はお手数ですが、下記連絡先までお願いします。<br>①ママジパクラス、ブレママを乳幼児達兼相談、乳幼児経診<br>子ども家庭支援センター毎子健健係(042-843-3663)<br>②避乳食満座、乳幼児歯科相談<br>健康課(042-581-4111)<br>カレンダーから検索する<br>2024年2月13日 (火)日野市生活・保健センター                    | ■2日時を選ぶ                                    |
| 新屋内委示されない場合は、種類を通らして保楽してみぞくたさい。<br>ご不明な場合はお手数ですが、下記連絡先までお願いします。          ①ママパパクラス、プレママ&乳幼児健康相談、乳幼児健診<br>子ども家庭支援センター毎子保健係(042-843-3663)         ②避乳食講座、乳幼児歯科相談<br>健康課(042-581-4111)         カレンダーから検索する         2024年2月13日(火)日野市生活・保健センター | <ul> <li>②日時を選ぶ</li> <li>③受付時間を</li> </ul> |

## ⑦ 申込内容の確認

記入した内容に間違いがなければ、〔申し込む〕を押す。

| スシックタジェ       定員になり次第受付を締め切らせていたお<br>ご了承ください。         第       日野市主・保健センター<br>ママババ (栄養         ママババ (栄養       申し込み方法がわからない場合は、子どき<br>センター母子保健係へご連絡ください。         その15       日野市 子ども家庭支援センター<br>母子保健係         メールアドレス       日野市 子ども家庭支援センター<br>母子保健係         アリアドレス       「申し込ひ」、「中し込ひ」、<br>「本日の」」         アリアドレス       「日の42-843-3663 FAX 042-583-2400         アリアドロス       「日本日の」」                                                                                                    | 約は売了しておりません。ご確認後、ベージキ<br>い。                    | 却の「中し込む」水タンを押して |                                       |
|----------------------------------------------------------------------------------------------------|------------------------------------------------|-----------------|---------------------------------------|
| 日時       2024年2月13日(火)         09:25       ご了承ください。         第       日時市主席・経営ビンター         ママリび(保護       申し込み方法がわからない場合は、子ども         かられ       ビンター母子保健係へご連絡ください。         ビンター母子保健係       日野市 子ども家庭支援センター         マンクー母子保健係       TEL 042-843-3663 FAX 042-583-2400         Expression       Fmail babaemi bachi@city hino lg in determined                                                                                                    | し込み内容                                          |                 | 定員になり次第受付を締め切らせていた                    |
| 39/25       こう承くたさい。         第       日野市主事・経営センター         ママハリ(保護       申し込み方法がわからない場合は、子ども         25 若竹和       【問い合わせ】         ウカター       日野市 子ども家庭支援センター         マレアドレス       日野市 子ども家庭支援センター         日野市 子ども家庭支援センター       母子保健係         TEL 042-843-3663 FAX 042-583-2400       Fmail bohoemi boshi@city himo lg in                                                                                                    | 日時 2024年2月13日(火)                               |                 |                                       |
| ママババ (保護       申し込み方法がわからない場合は、子ども<br>センター母子保健係へご連絡ください。         まる#       【問い合わせ】         25/15       1         25/15       1         25/15       1         25/15       1         25/15       1         25/15       1         25/15       1         25/15       1         25/15       1         25/15       1         25/15       1         25/15       1         25/15       1         25/15       1         25/15       1         25/15       1         25/15       1         25/15       1         25/15       1         25/15       1         25/15       1         25/15       1         25/15       1         25/15       1         25/15       1         25/15       1         25/15       1         25/15       1         25/15       1         25/15       1         25/15       1         25/15       1         25/15       1                                                                                                    | 09:25                                          |                 | こ」承へたらい。                              |
| その時間       センター母子保健係へご連絡ください。         なる柿       ・・・・・・・・・・・・・・・・・・・・・・・・・・・・・・・・・・・・                                                                                                    | ママルバ (栄養                                       |                 | ■ 申し込み方法がわからない場合は、子ども                 |
| #36#          プリガナ          生年月日          生年月日          生年月日          生年月日          小アドレス          WORPS(INNER/TRUCk, 「FLUXD).         WORPS(INNER/TRUCk, 「FLUXD).         WORPS(INNER/TRUCk, 「FLUXD).         WORPS(INNER/TRUCk, FLUXD).         WORPS(INNER/TRUCk, FLUXD).                                                                                                    |                                                |                 | ヤンター母子保健係へご連絡ください。                    |
| お名前          フリガナ          世別          生年月日          電話専門          メールアドレス          DOMBic INNUMIC, 「PULAD」,<br>「かある場合は、「PULAD」,<br>「かある場合は、「PULAD」,         COMBic INNUMIC, 「PULAD」,         TEL 042-843-3663 FAX 042-583-2400         Email babaami bashi@city_bino_lg_in                                                                                                    | J# 7510198                                     |                 |                                       |
| フリガナ     (問い合わせ】       生年月日     日野市 子ども家庭支援センター       電話書号     日野市 子ども家庭支援センター       メールアドレス     母子保健係       TEL 042-843-3663 FAX 042-583-2400       Explorement (mitra) *#RUT                                                                                                    | 古冬前                                            |                 |                                       |
| 世別       【問い合わせ】         生年月日       日野市 子ども家庭支援センター         単語号       子・ルアドレス         With Market Tell Addition       日野市 子ども家庭支援センター         母子保健係       TEL 042-843-3663 FAX 042-583-2400         Exproject MB#/Market Tell Addition       Email behageni bashi@city bino lg in tell                                                                                                    | フリガナ                                           |                 |                                       |
| 生年月日       日野市 子ども家庭支援センター         電話音       日野市 子ども家庭支援センター         メールアドレス       母子保健係         TEL 042-843-3663 FAX 042-583-2400         Expression (mitra) を開いてください                                                                                                    | 性別                                             |                 | 【問い合わせ】                               |
| <sup>電話書号</sup><br>メールアドレス<br>COMPRICT (PL) (PL) (PL) (PL) (PL) (PL) (PL) (PL)                                                                                                    | 生年月日                                           |                 | 日野市 子ども家庭支援センター                       |
| x-ルアドレス<br>ロックはに問題が知られば、「申し込む」。<br>EXPAGEMENT (#EFFE) を開発してください。<br>EXPAGEMENT (#EFFE) を開発してください。                                                                                                    | 電話番号                                           |                 |                                       |
| conscissed function in the second second s | メールアドレス                                        |                 | <b>芩于</b> 保健徐                         |
| 記の内容に問題が聞ければ、「申し込む」、<br>証がある場合は、「確正する」を選択してください。                                                                                                    |                                                |                 | TEL 042-843-3663 FAX 042-583-2400     |
|                                                                                                    | Rの内容に問題が無ければ、「申し込む」、<br>Eがある場合は、「修正する」を選択してくださ | UN.             | Empil hohoemi hoshi@city hino la in . |